# Jak zalogować się do swojego konta w DXN?

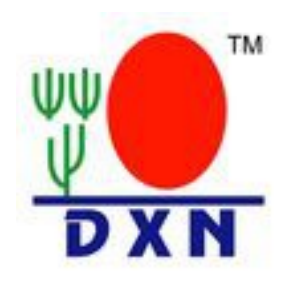

Klikaj wg schematu poniżej a poznasz jak założyć swoje konto w DXN, jak wygenerować własną , spersonalizowaną stronę i jak rejestrować osoby do siebie.

## 1. Wpisz do przeglądarki adres strony: www.dxn2u.com

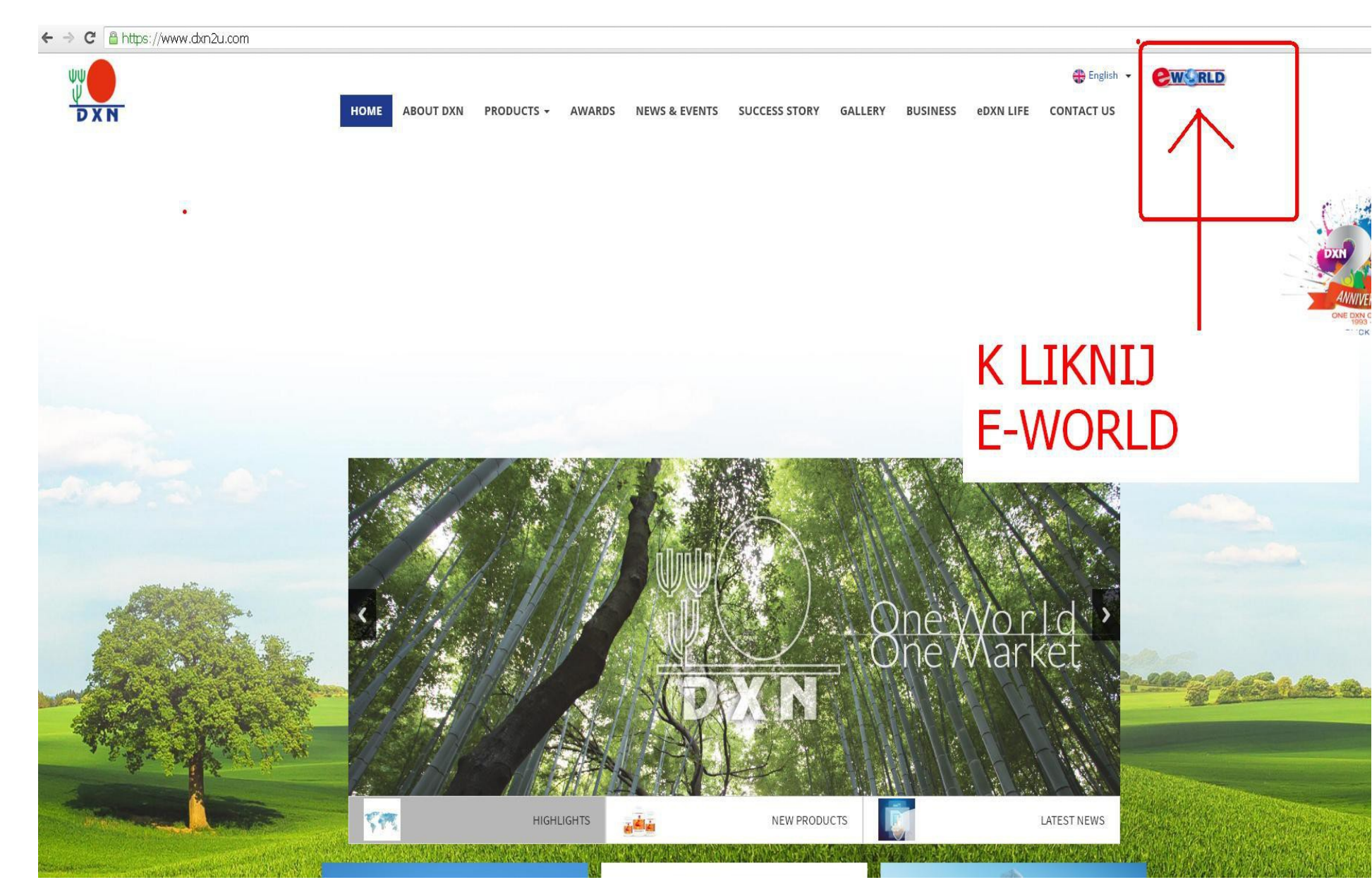

## ZMIEŃ JĘZYK NA polski (1) KLIKNIJ Login (Logowanie) (2)

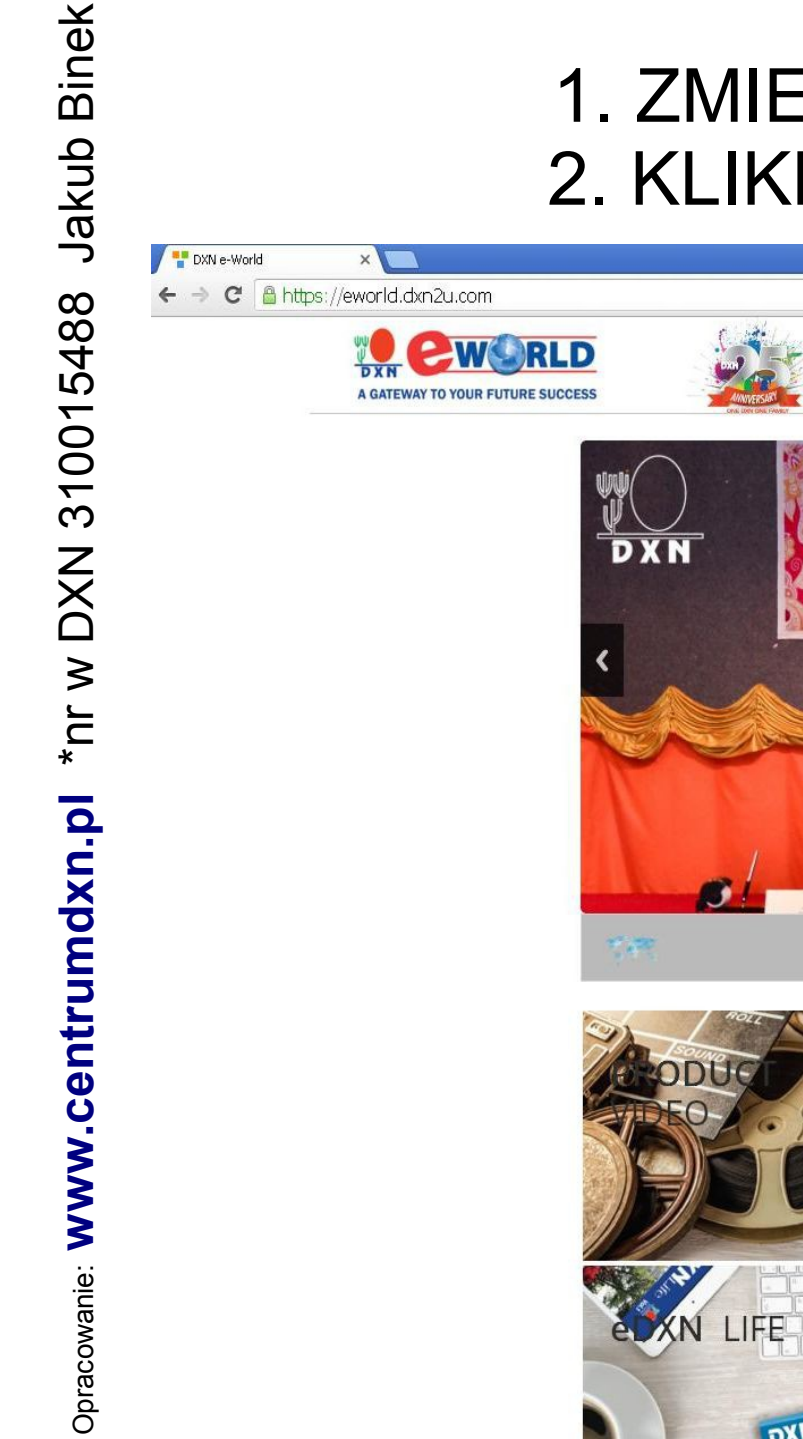

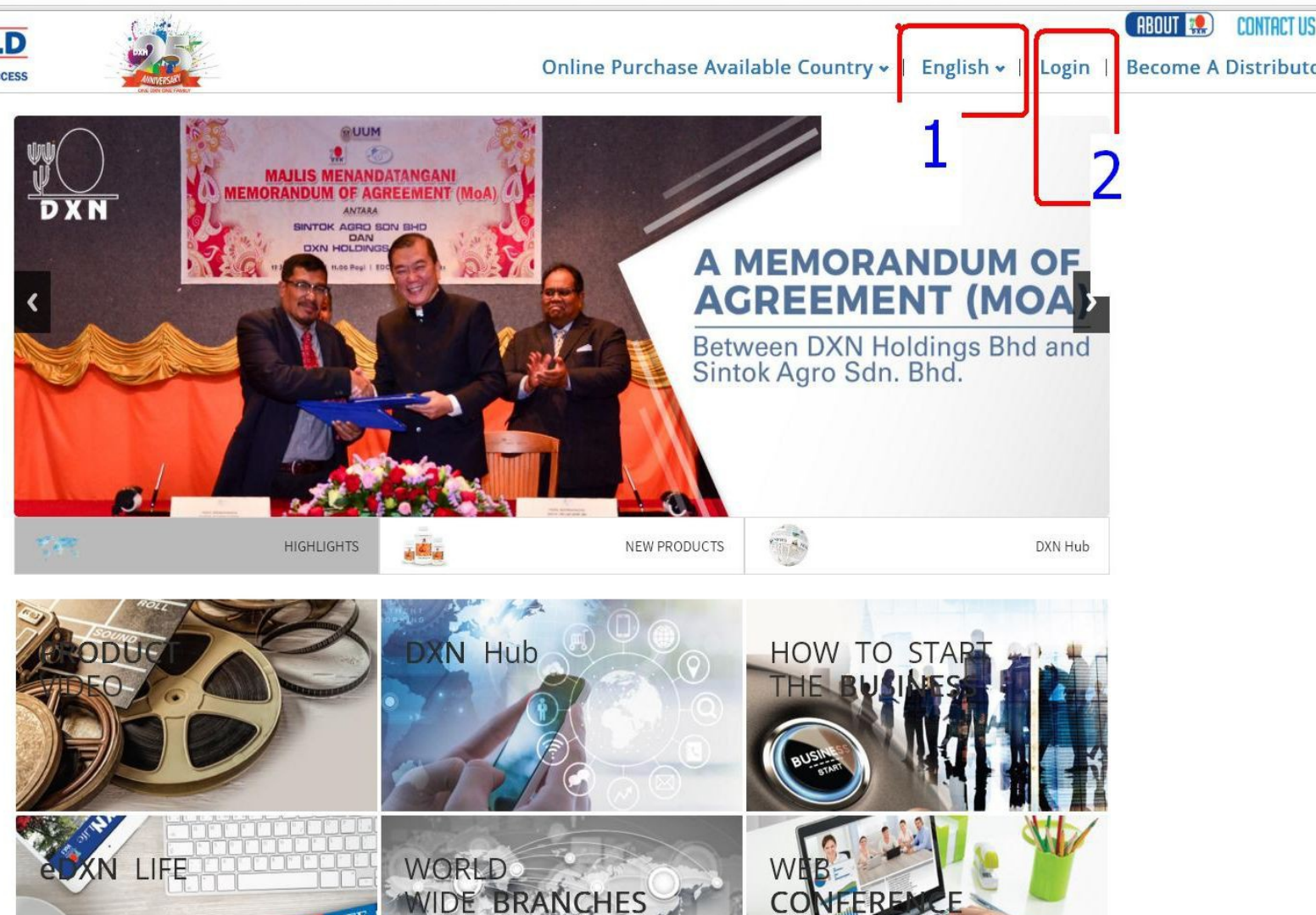

### 3. KLIKNIJ: Pierwsze logowanie

| 👎 https://eworld.dxn2u.com/in 🗙 🔼 |                                               |                           |                                                                                                    |                                                             |          |
|-----------------------------------|-----------------------------------------------|---------------------------|----------------------------------------------------------------------------------------------------|-------------------------------------------------------------|----------|
| ← → C 🔒 https://eworld.dxn2u.     | com/index.php?r=site/login&ajax=0             |                           |                                                                                                    |                                                             |          |
|                                   |                                               |                           |                                                                                                    | ⊖ Polski (Polish) - 1                                       | A GŁÓWNA |
|                                   |                                               |                           |                                                                                                    |                                                             |          |
|                                   |                                               |                           | LOGOWANIE DYSTRYBUTORA<br>Witamy Dystrybutora DXN<br>Już jesteś Dystrybutorem DXN? Zaloguj się tutaj | •                                                           |          |
|                                   |                                               | Kod dystrybutora          | Wpisz swój nr ID<br>Nieprawidłowy Kod dystrybutora                                                   | ]                                                           |          |
|                                   |                                               | Hasło                     | Wprowadź hasło<br>Nieprawidłowy Hasło                                                                | ]                                                           | 1        |
|                                   |                                               | Kod zabezpieczający       | 8 142                                                                                                |                                                             | 1        |
|                                   | <u>kliknij</u>                                |                           | OGOWANIE O RESET                                                                                     |                                                             |          |
|                                   |                                               |                           |                                                                                                    | ZOSTAŃ <b>DYSTRYBUTOR</b>                                   | EM!      |
|                                   |                                               |                           | ZAREJEST                                                                                             | RUJ SIĘ I ROZPOCZNIJ ZDROWE ŻY<br>Z DXN DZI<br>DAPLIKUJ ONL |          |
| 🏄 Start 📓 🜔 🚱 🌍 💩                 | 👔 🔂 Nowy OpenDocument Pr 🦉 bez tytułu - Paint | 🔄 💿 https://eworld.dxn2u. | 🥳 XnView - [2. JPG]                                                                                  |                                                             |          |

#### 4. Wpisz swój numer dystrybutora (1) i potwierdź (2)

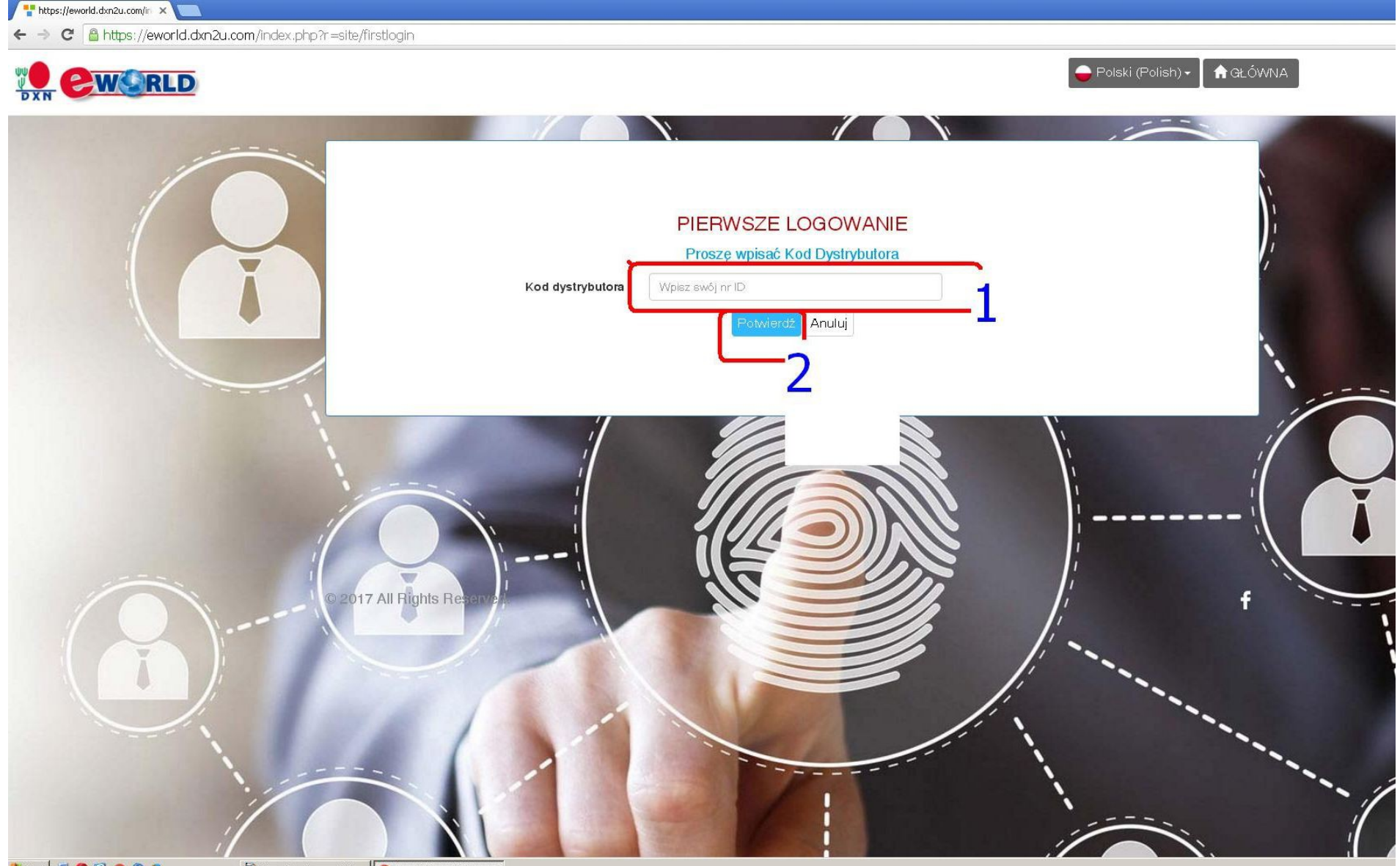

### 5. Uzupełnij dane

C 🖀 https://eworld.dxn2u.com/index.php?r=site%2Fredofirstlogin&mcode=K2RpeVFncDNhYzZsaHF0Zkc5RDVtdz09

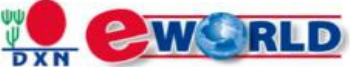

| 🗕 Polski (Polish) 🗸 | 🔒 GŁÓWNA |
|---------------------|----------|
|---------------------|----------|

| 1 |                                                                                                    |
|---|----------------------------------------------------------------------------------------------------|
|   | Pierwsze logowanie                                                                                                    |
|   | Kod członka Twoj kod                                                                                                    |
|   | * Data urodzenia Wpisz datę. Zacznij od roku                                                                                                    |
|   | *Email Twój mail (taki jak w systemie)                                                                                                    |
|   | Nr telefonu + · · · · · · · · · · · · · · · · · ·                                                                                                    |
|   | Możesz aktualizować swój najnowszy adres e-mail i numer telefonu komórkowego. Podane informacje będą<br>zaktualizowane na twoim profilu.                                                                                                    |
|   | Weryfikacja 💿 E-mail                                                                                                    |
|   | <ul> <li>Kod aktywacyjny został wysłany na twój adres e-mail lub telefon</li> <li>W przypadku problemów z żądaniem kodu aktywacyjnego prosimy o kontakt z eworld_support@dxngroup.com</li> <li>Serwis SMS dotyczący tylko Malezji</li> </ul> |
|   | Kod zapytania Powrót Anuluj                                                                                                    |
| , | Potwierdź                                                                                                    |
|   |                                                                                                    |

### 6. List otrzymany na maila:

Droga **JAN KOWALSKI (3300000)**: Witamy w DXN!

Witamy w świecie DXN! Zapisałeś się do najlepszych możliwości biznesowych i życzymy wielu sukcesów w DXN.

Sugerujemy, abyś skorzystał z naszego DXN e-World / DXN APP . Jest to potężne narzędzie do rozszerzenia działalności DXN. Twoje konto zostało utworzone i oczekuje na pierwszą aktywację logowania. Wykonaj następny krok w celu zakończenia aktywacji logowania się do aplikacji DXN e-World / DXN. Poniżej znajdziesz wymagane dane logowania do aktywacji pierwszego logowania. Możesz aktywować za pośrednictwem podanego adresu URL DXN e-World lub za pośrednictwem aplikacji DXN.

Adres URL witryny: Kliknij tutaj

Kod użytkownika: 33000000

Kod aktywacyjny: .1234

Pamiętaj, że kod aktywacyjny wygasa po 7 dniach. Wysłane w dniu 04 lutego 2018 12:02:49 po południu

Wiadomość e-mail generowana jest przez system; nie odpowiadaj na tego e-maila.

#### 7. Wpisz dane

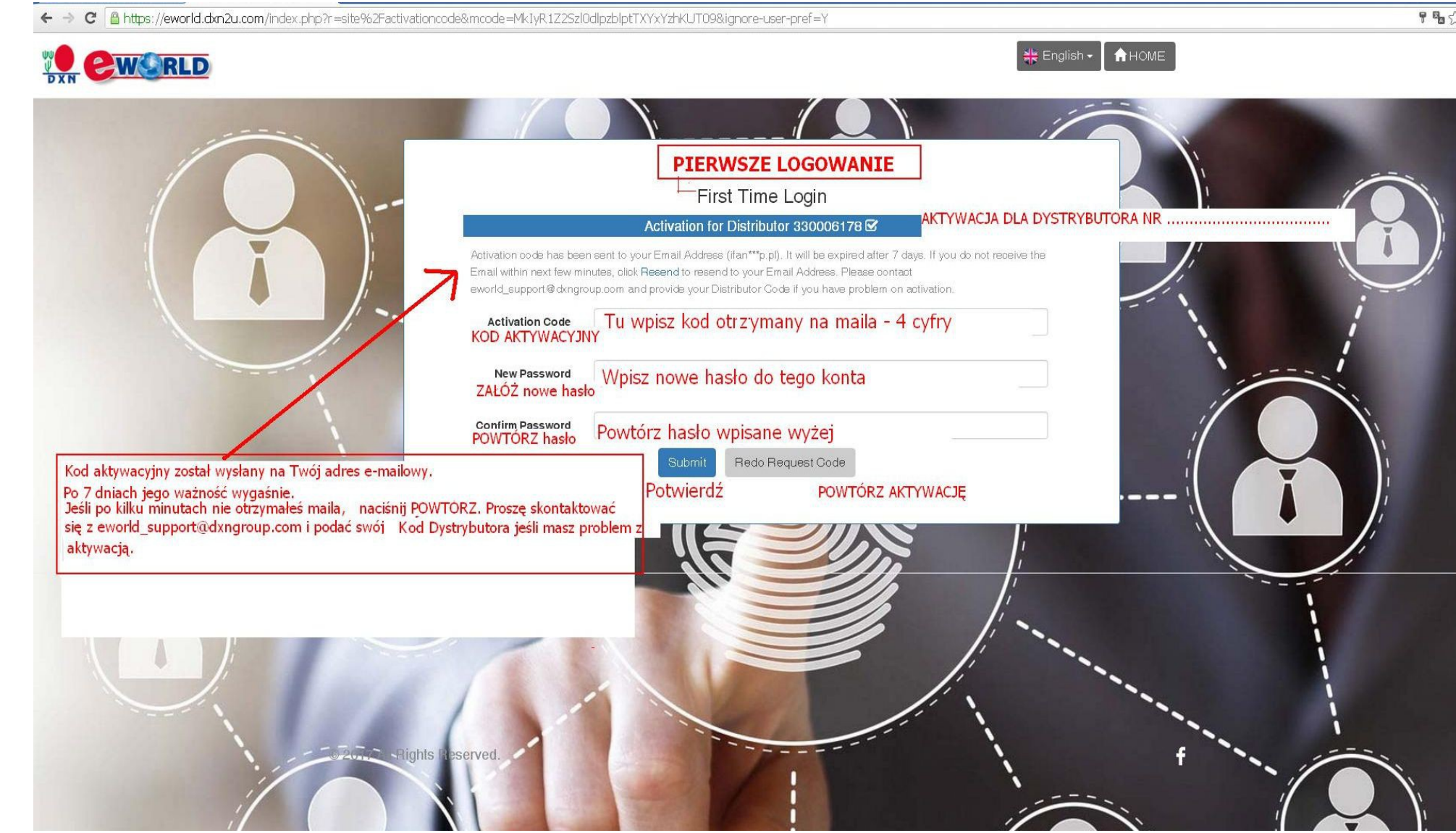

### 8. Zaloguj się i zrób od 1do 4:

| 🚏 https://eworld.dxn2u.com/in 🗙 🔽 |                                     |                     |                                                                                                    |                                                                                                |
|-----------------------------------|-------------------------------------|---------------------|----------------------------------------------------------------------------------------------------|------------------------------------------------------------------------------------------------|
| - 🤿 C 🔒 https://eworld.dxn2       | u.com/index.php?r=site/login&ajax=0 |                     |                                                                                                    |                                                                                                |
| DXN CWORLD                        |                                     |                     |                                                                                                    | 😑 Polski (Polish) ▼ 📄 🕈 GŁÓWNA                                                                 |
|                                   |                                     | 110                 |                                                                                                    |                                                                                                |
|                                   |                                     |                     | LOGOWANIE DYSTRYBUTORA<br>Witamy Dystrybutora DXN<br>Już jesteś Dystrybutorem DXN? Załoguj się tutaj |                                                                                                |
|                                   |                                     | Kod dystrybutora    | Wpisz swój nr ID 2<br>Nieprawidłowy Kod dystrybutora.                                                |                                                                                                |
|                                   |                                     | Hasto               | Wprowadź hasło                                                                                       |                                                                                                |
|                                   | ì                                   | Kod zabezpieczający | 4                                                                                                    | 1                                                                                              |
|                                   |                                     | 1 Pier              | 0GOWANIE<br>Nsze logowanie                                                                           |                                                                                                |
|                                   |                                     |                     | ZAREJESTRU                                                                                           | ZOSTAŃ DYSTRYBUTOREM!<br>JJ SIĘ I ROZPOCZNIJ ZDROWE ŻYCIE<br>Z DXN DZISIAJ!<br>DAPLIKUJ ONLINE |
| /                                 |                                     |                     |                                                                                                    |                                                                                                |

# 9. Tu znajdziesz swoją własną nową stronę DXN, europejską

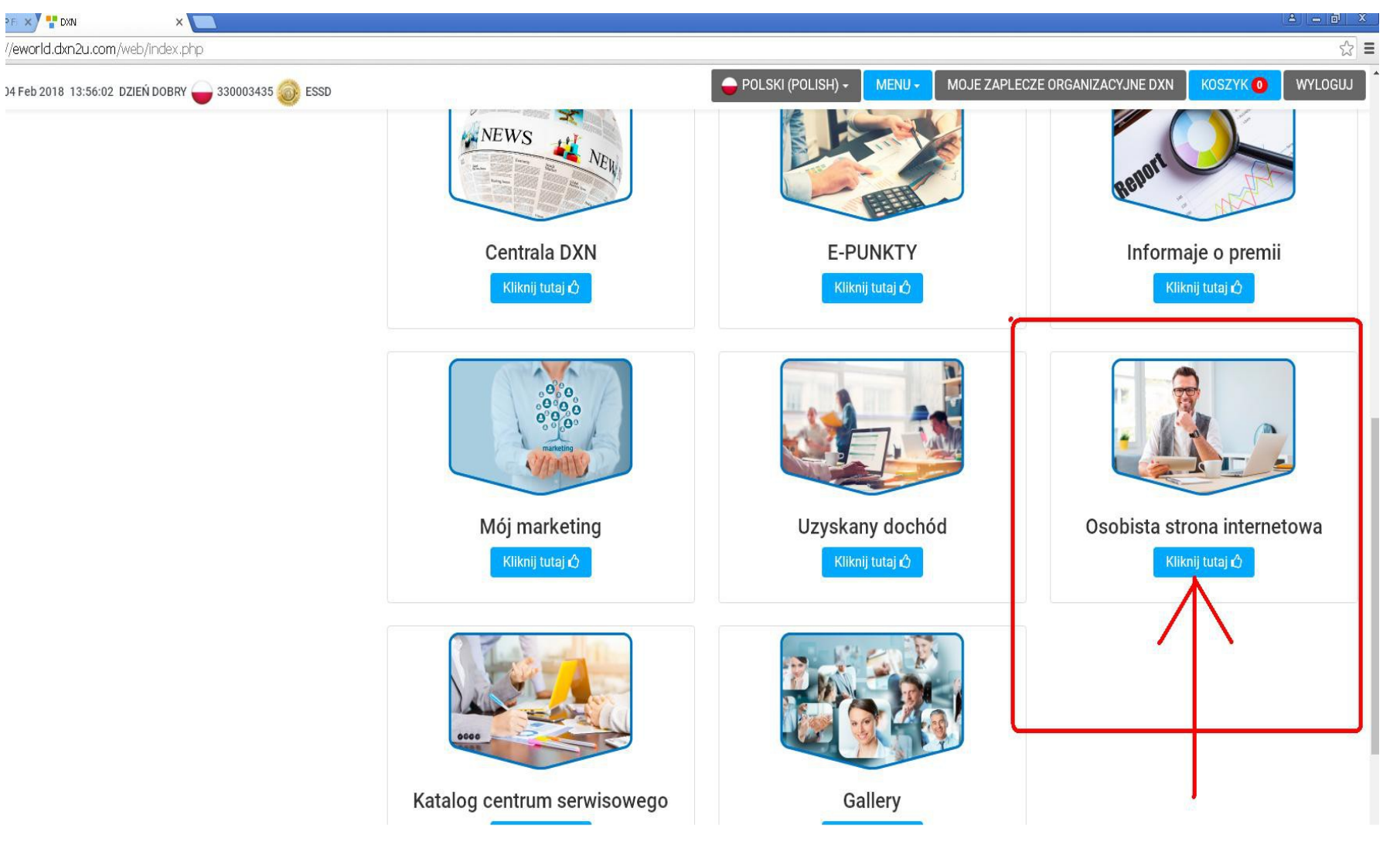

#### 10. Po zalogowaniu zjedź w dół strony:

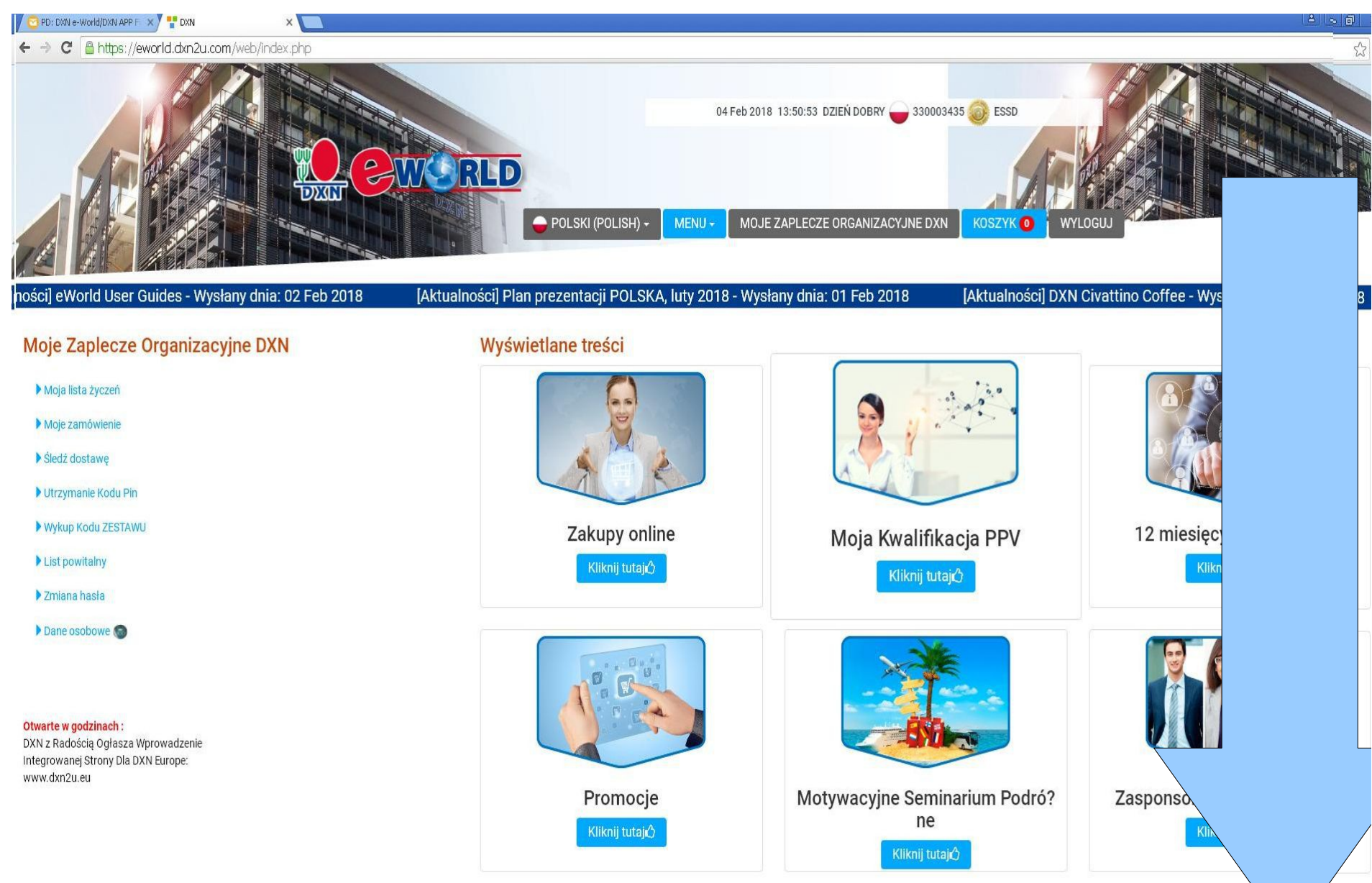

#### 11. Tu możesz pobrać link do swojej osobistej strony:

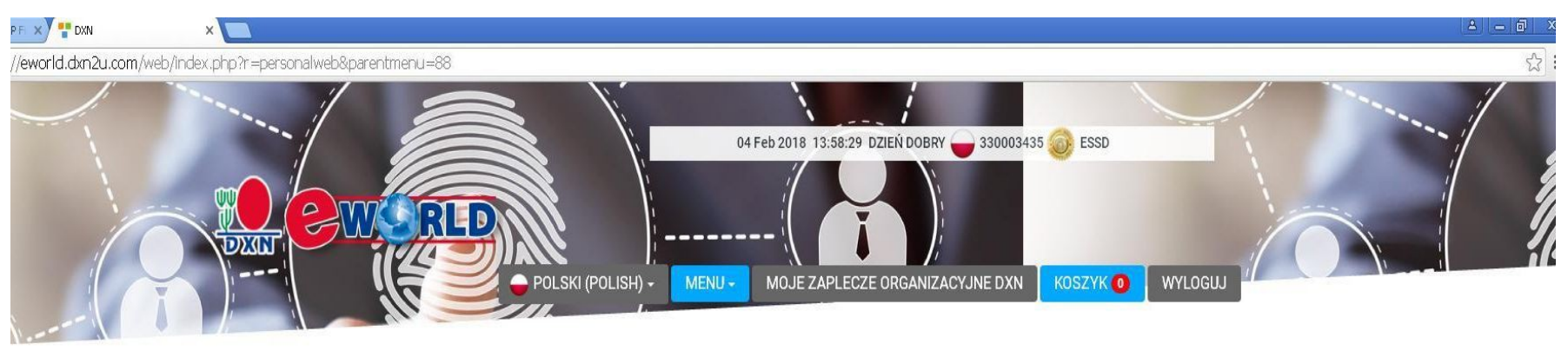

#### Osobista strona internetowa

#### Informacje o mojej osobistej stronie internetowej

| na internetowa | Informacje o mojej osobistej stronie internetowej                                                                                                    |                                                                                                    |                                                                                                    |
|----------------|----------------------------------------------------------------------------------------------------|----------------------------------------------------------------------------------------------------|----------------------------------------------------------------------------------------------------|
|                | Kod dystrybutora                                                                                                    | 330003435                                                                                                    |                                                                                                    |
|                | Imię i nazwisko dystrybutora                                                                                                    | Anna Binek                                                                                                    |                                                                                                    |
|                | Link do strony internetowej                                                                                                    | www.dxn2u.eu/pws/dtDJft                                                                                                    | Kopiuj link                                                                                                    |
|                | Uwaga:                                                                                                    |                                                                                                    |                                                                                                    |
|                | <ol> <li>Powyższy link do Osobistej Strony zostanie przekierowany do DXN Eu</li> <li>W przypadku osób rejestrujących się jako Nowy Dystrybutor przez ten</li> <li>Korzystając i wchodząc oraz/ lub korzystając i wchodząc stale na Stri<br/>i zlikwidowania wszelkich znajdujących się tam treści w przypadku zach<br/>innemu podmiotowi.</li> <li>Niniejsza Umowa stanowi całość porozumienia pomiędzy Użytkownik<br/>treść nie stanowi podstawy do określania lub interpretowania niniejszyc</li> <li>Użytkownik potwierdza, że pomiędzy nim a DXN nie istnieje żadna relationa</li> </ol> | ropa<br>link do strony, wyświetlony kod sponsora będzie domyślnym sponsorem do rejestracji<br>onę, Użytkownik akceptuje wszystkie jej Warunki i zobowiązuje się do ich przestrzegania. DXN zastrzega so<br>owania stanowiącego naruszenie niniejszej <mark>Umowy</mark> lub takiego, które DXN uzna za szkodliwe dla jej działalr<br>iem a DXN i zastępuje wszelkie poprzednie uzgodnienia i ustalenia, zarówno ustne jak i pisemne. Nagłówki i<br>h warunków korzystania ze Strony Internetowej.<br>icja typu joint venture, spółka, stosunek pracy ani pośrednictwo wynikające z niniejszej Umowy ani z używa | pie prawo do odebrania Użytkownikowi dostępu do strony<br>ości, lub jeśli użytkowanie Strony szkodzi jakiemukolwiek<br>użyte w niniejszej Umowie służą wygodzie czytającego i ich<br>nia tej Strony Internetowej. |

## 12.Ze swojej strony możesz rejestrować nowych do twojej struktury:

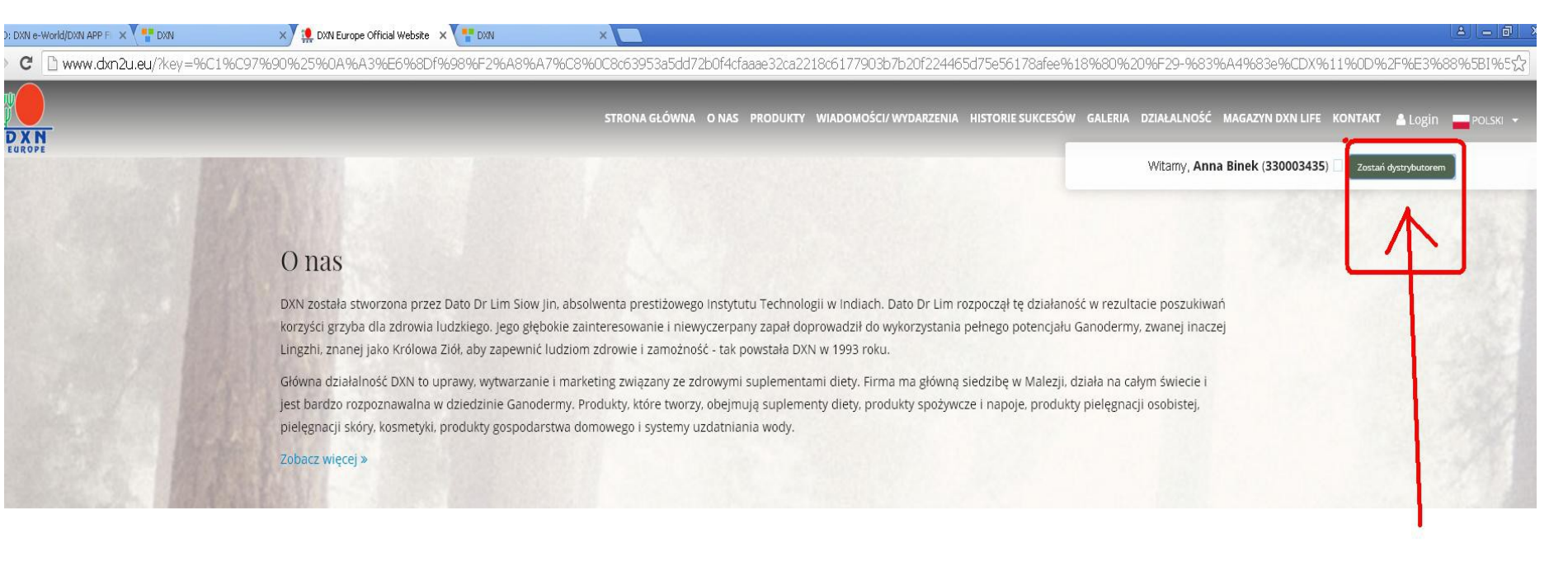

#### Produkty

100% naturalne surowce. Jakość produktów DXN na pierwszym miejscu na każdym etapie produkcji. Międzynarodowe normy ISO 14001, ISO 9001 oraz TGA.

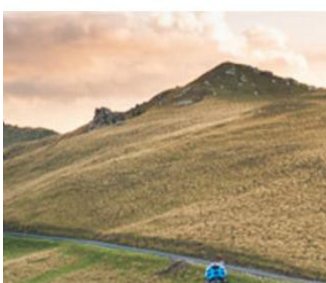

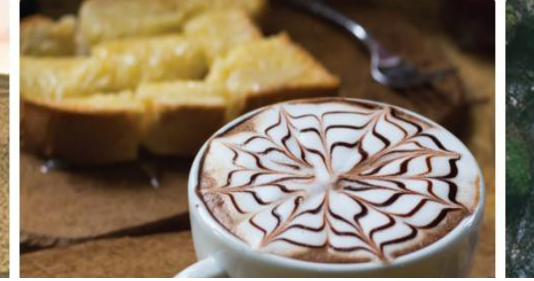

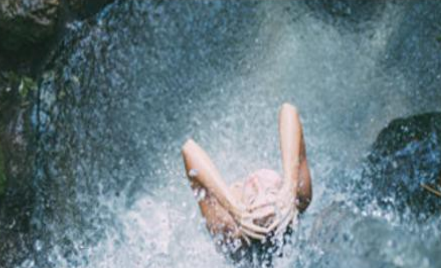

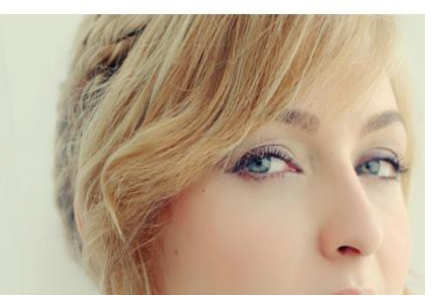

#### 13. REJESTRACJA: Potwierdź i przejdź dalej

https://eworld.dxn2u.com/e= × 👎 https://eworld.dxn2u.com/i= × 🔼

xn2u.com/ecom-live/web/index.php?r=account%2Fregister&dlang=&mc=310015488

Zostań Dystrybutorem

Już jesteś Dystrybutorem DXN? Zaloguj się tutaj

👄 Polski (Polish) 🗸

#### niosek i Umowa Nowego Dystrybutora DXN

Witamy w rejestracji NOWEGO Dystrybutora DXN !

Prosimy poświęcić kilka minut na dokładne wypełnienie danych rejestracji, aby mieć pewność, że podane informacje są prawidłowe. Adres email będzie służył do przyszłej korespondencji dotyczącej twojej dystrybucji i nagród.

Dystrybutor musi wiedzieć, że :

1. Kod sponsora (oprócz domyślnego sponsora 128888888) nie może zostać zmieniony po wysłaniu wniosku.

2. Jeśli już zarejestrowałeś się w DXN przed tą rejestracją i jeśli jest ona aktywna, ta rejestracja stanie się nieważna, a cała działalność prowadzona pod tą dystrybucją zostanie przeniesiona z powrotem do wcześniej zarejestrowanego kodu dystrybutora.

3. Ten system umożliwia rejestrację dystrybutora, wykup internetowego zestawu startowego, zarządzanie geneologią, raporty sprzedaży grupy, sprawdzenie informacji o e-Punktach i Premiach, otrzymanie najnowszych Aktualności i Wydarzeń, status śledzenia zamówień oraz edytowanie/ aktualizowanie danych osobowych.

4. Po zakończeniu rejestracji nowego dystrybutora, otrzymasz kod dystrybutora, aby dokonać zakupu produktów w najbliższym Oddziale lub Centrum Obsługi. Kodu dystrybutora można również użyć do sponsorowania nowego dystrybutora.

5. Po tym, jak twoje miesięczne zakupy w dowolnym pojedynczym kraju osiągną minimalny wymagany poziom sprzedaży, otrzymaż E-punkt w tym konkretnym miesiącu.

6. Dystrybutor zarejestrowany w tym systemie będzie otrzymywał uzyskane przez siebie punkty tylko w formie E-punktów.

גוטוב וויטעק שער ועבווב עום איסבטבפעטווועטון גרמוטא. דוטאוווע ט טעשופעבפווב וומטובאבפעט טעעבומע

DXN lub zwrócenie się do Osoby Odpowiedzialnej przez

stronę https://www.dxn2u.com/contact/index.php?lang=en, aby otrzymać wersję obowiązującą w Państwa kraju.

Zapoznałem się i zrozumiałem treść

| Thups://ewona.axnzu.com/ecom-nve                                                                   | e/web/index.php?r =account/registe                                                    | 1D&MC=310013488                                              |
|----------------------------------------------------------------------------------------------------|---------------------------------------------------------------------------------------|--------------------------------------------------------------|
| Z                                                                                                  | Zostań Dystrybutorem                                                                  | Już jesteś Dystrybutorem DXN?<br>Zaloguj się tutaj           |
| 1.Stwórz profil                                                                                    | 2. Sprawdź                                                                            |                                                              |
| Formul                                                                                             | larz rejestracyjny Nowego Dysti                                                       | rybutora 🗹                                                   |
| * pole wymagane<br>**Uwaga: Jeśli jakiegoś kraju nie<br>dokonać rojostracji<br>Kraj *              | e ma na liście wyboru, prosimy o odwiec<br>wybierz kraj <b>Poland</b>                 | dzenie oddziału w tym kraju, aby                             |
| Pola z *<br>Kod sponsora *                                                                         | 310015488                                                                             |                                                              |
| lmię i nazwisko sponsora                                                                           | Binek Jakub                                                                           |                                                              |
| Pełne imię i nazwisko *                                                                            | z automatu DUŻ                                                                        |                                                              |
| Płeć *                                                                                             | Mężczyzna                                                                             | ×                                                            |
| Data urodzenia<br>[DD/MM/RRRR] *                                                                   | zacznij do r                                                                          | roku!                                                        |
| Nr dowodu osobistego/<br>paszportu                                                                 | NIE POTRZEBA                                                                          |                                                              |
| Obywatelstwo *                                                                                     | Wybierz obywatelstwo Po                                                               | Iskie 🚽                                                      |
| *Aby otrzymać potwierdzenie za<br>mail lub ważny numer telefonu k<br>niepowiązanym stronom trzecim | umówienia i powiadomienie o transakcji,<br>komórkowego. DXN nie będzie przekazy<br>1. | należy podać DXN ważny adres e-<br>ywać twoich danych żadnym |
| Nr telefonu *                                                                                      | ciąg cyfr                                                                             |                                                              |

|  | <br> | 1. The second second se |
|--|------|----------------------------------------------------------------------------------------------------|
|  |      |                                                                                                    |
|  |      |                                                                                                    |

| E-mail                                                    |                                                  |
|-----------------------------------------------------------|--------------------------------------------------|
| *Prosimy wybrać preferowany j                             | ięzyk do wyświetlania stron i powiadomień e-mail |
| Preferowany język *                                       | Polski (Polish)                                  |
|                                                           | DANE BENEFICJENTA 🗭                              |
| Imię i nazwisko beneficjentą                              |                                                  |
| Relacja                                                   | Wybierz relacię                                  |
| Nr paszportu Beneficjenta                                 |                                                  |
| Nr dowodu osobistego<br>Beneficjenta                      |                                                  |
|                                                           | ADRES 🗹                                          |
| Adres 1                                                   | Tu wpisz ULICĘ nr domu/ mieszkania               |
|                                                           |                                                  |
| Adres 2                                                   |                                                  |
| Adres 2<br>Adres 3                                        |                                                  |
| Adres 2<br>Adres 3<br>Województwo                         | Zaznacz POLAND                                   |
| Adres 2<br>Adres 3<br>Województwo<br>Miasto / Miejscowość | zaznacz POLAND                                   |

## ZAKOŃCZENIE

- Po wpisaniu danych dokładnie je przeczytaj – jeszcze można poprawić błędy
- Zatwierdź
- Otrzymasz na ekranie potwierdzenie rejestracji
- Zapisz nr nowego dystrybutora, bo system zobaczy go najwcześniej po kilku godzinach
- Od razu możesz wpisać pod nowy nr następnego dystrybutora